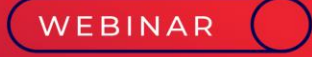

# Pensão Alimentícia 13º Salário

C 🖵 ∞

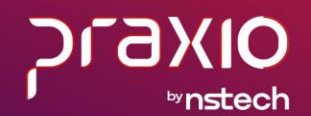

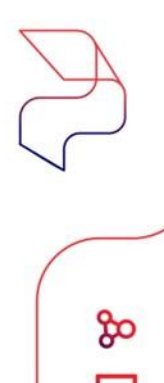

#### 5- Desconto da Pensão Alimentícia no 13º Salário

Para falarmos um pouco sobre o cadastro de pensionista, precisamos entender como será a regra de cálculo determinada pelo Juiz que vem estipulado no Ofício.

A pensão alimentícia incide sobre o décimo terceiro salário, também conhecido, respectivamente, por gratificação natalina.

Vamos demonstrar como fazer a parametrização detalhadamente.

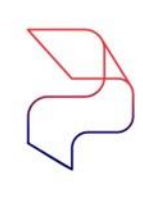

#### 5- a) Cadastro da Pensão Alimentícia no 13º Salário

#### Cadastros>> Funcionários>> Pensionistas

| Empresa                                                    | Filial                                              |                                            | Tipo                                               |
|------------------------------------------------------------|-----------------------------------------------------|--------------------------------------------|----------------------------------------------------|
| 001                                                        |                                                     |                                            | <ul> <li>Funcionário</li> </ul>                    |
| O01916 _ph ANTONIO                                         |                                                     | Situação<br>Ativo                          | Cód. pensionista                                   |
| Histórico financeiro Suspensõe<br>Dados Gerais Percentual/ | s Histórico Alterações<br>Valores por tipo de folha | Alterações quota Sal.Fa<br>Evegtos Eventos | m. Dependentes - D<br>para agater da base de cálic |
| Nome da pensionista                                        |                                                     | Data Nascimer                              | to Início do desconto                              |
| GRACIELE                                                   |                                                     | 11                                         | III 10/2012                                        |
| DDD Fone N <sup>®</sup> do R.G.                            | Nº do C.P.F.                                        | N <sup>#</sup> do processo                 |                                                    |
|                                                            | 000.000.000-00                                      | 000/1.00.0000000-7                         | dan e see                                          |
| Quota sal familia                                          | Arredondamento                                      | Emite cheque                               | Ultimo cheque emitido                              |
| lo                                                         | <b>I</b>                                            | - Tino da Conta                            |                                                    |
| Banco / Agencia para imprimir recibo                       | concoccocco                                         | ( 1 - Conta Conente                        | C 2 - Conta Poupanca                               |
| Banco para depúrito                                        |                                                     |                                            |                                                    |
| 41_ Banco para depósito                                    |                                                     |                                            |                                                    |
| Agência para depósito                                      |                                                     |                                            |                                                    |
| 310_ AGENCIA 310                                           |                                                     |                                            |                                                    |
| Fomecedor                                                  |                                                     |                                            |                                                    |
| <u> </u>                                                   |                                                     | Informar INSS no Alas                      | amento . 01/11/2012 17-1                           |
| Observações                                                |                                                     | Última alteração:                          | - 25/10/2016 17:                                   |
|                                                            |                                                     |                                            |                                                    |
|                                                            |                                                     |                                            |                                                    |
|                                                            |                                                     |                                            |                                                    |
|                                                            |                                                     |                                            |                                                    |

- Cód. Pensionista Campo Chave;
- Nome da Pensionista Necessário para identificar que irá receber;
- Início do desconto Para identificar quando começou o desconto;
- Nº do CPF É obrigatório, pois com esta informação integramos para o CPG e DIRF;
- Nº do Processo É importante como cadastro e também para emissão do recibo de pensionista;
- Dados bancários Informação destinada as integrações com o CPG.

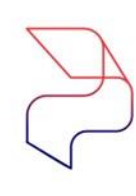

#### 5-b) Cadastro da Pensão Alimentícia no 13º Salário

#### Cadastros>> Funcionários>> Pensionistas

|          | npresa                                                                                            |                                                                   | Fi                                                                                                    | lial                                                                                    |                                                                                                    |                            | Tipo                                                        | a fréa                                        |
|----------|---------------------------------------------------------------------------------------------------|-------------------------------------------------------------------|----------------------------------------------------------------------------------------------------|-----------------------------------------------------------------------------------------|----------------------------------------------------------------------------------------------------|----------------------------|-------------------------------------------------------------|-----------------------------------------------|
| Fu<br>00 | ncionário<br>11916 M ANTO                                                                         | NIO                                                               | <u>_</u>                                                                                                    | 01                                                                                      | Situação<br>Ativo                                                                                                    |                            | Cód. pensi                                                  | ionista                                       |
| ļ        | Histórico financeiro                                                                              | Suspensõe<br>Percentual/V                                         | s Históri<br>alores por tipo di                                                                                                    | co Alterações<br>e folha                                                                | Alteraçã<br>Eve <u>n</u> tos                                                                                                    | ies quota Sal.<br>  Evento | Fam. Deper<br>os para a <u>b</u> ater da ba                 | ndente:<br>ase de c                           |
| Ti       | ipo de folha                                                                                      |                                                                   |                                                                                                    | Porcer                                                                                  | nlagem                                                                                                    | Porcer                     | N. FGTS                                                     |                                               |
|          | agamento<br>diantamento                                                                           |                                                                   |                                                                                                    |                                                                                         | Tem valor min                                                                                                    | imo                        |                                                             |                                               |
| POL      | ecimo Terceiro<br>LR<br>uitação Complementar<br>érias                                             | _                                                                 |                                                                                                    |                                                                                         | Salário mínim<br>% Sobre o sa                                                                                                    | o<br>lário mínimo          | % sobre o salá                                              | irio míni                                     |
| PQF      | echo Tercero<br>ER<br>uitação Complementar<br>frias                                               |                                                                   | 🗸 Adic                                                                                                    | iopar (                                                                                 | Salário mínim<br>2 Sobre o sa                                                                                                    | o<br>Iário mínimo          | % sobre o salá                                              | nio min                                       |
| PQF      | Tipo de Folha                                                                                     | Porcentagem                                                       | Adic                                                                                                    | iogar (                                                                                 | Salário mínim<br>Salário mínim<br>Sobre o sa<br>Remover                                                                              | o<br>lário mínimo          | Aplicar Pecentual                                           | Dupl                                          |
|          | Ello felcero<br>LH<br>ulação Complementar<br>frias<br>Tipo de Folha<br>Pagamento                  | Porcentagem 20.00                                                 | Adic<br>Porcent, FGTS<br>20,00                                                                                                    | iogar (<br>Parcela Fixa                                                                 | Salário mínim<br>Salário mínim<br>Sobre o sa<br>Remover                                                                              | o<br>lário mínimo          | Aplicar Pecentual                                           | Dup<br>Tem                                    |
| P Q F    | Tipo de Folha<br>Pagamento<br>Adantamento                                                         | Porcentagem<br>20.00<br>20.00                                     | Porcent, FGTS<br>20,00<br>20,00                                                                                                    | Parcela Fixa                                                                            | Salário mínim<br>Salário mínim<br>X Sobre o sa                                                                                       | o<br>lário mínimo          | Aplicar Pecentual                                           | Tem<br>NÃO<br>NÃO                             |
|          | Tipo de Folha<br>Pagamento<br>Adiantamento<br>Décimo Tarceiro                                     | Porcentagem<br>20,00<br>20,00<br>20,00                            | Adic     Porcent. FGTS     20.00     20.00     20.00     20.00     20.00     20.00     20.00     20.00     20.00     20.00     20.00     20.00     20.00     20.00     20.00     20.00     20.00     20.00     20.00     20.00     20.00     20.00     20.00     20.00     20.00     20.00     20.00     20.00     20.00     20.00     20.00     20.00     20.00     20.00     20.00     20.00     20.00     20.00     20.00     20.00     20.00     20.00     20.00     20.00     20.00     20.00     20.00     20.00     20.00     20.00     20.00     20.00     20.00     20.00     20.00     20.00     20.00     20.00     20.00     20.00     20.00     20.00     20.00     20.00     20.00     20.00     20.00     20.00     20.00     20.00     20.00     20.00     20.00     20.00     20.00     20.00     20.00     20.00     20.00     20.00     20.00     20.00     20.00     20.00     20.00     20.00     20.00     20.00     20.00     20.00     20.00     20.00     20.00     20.00     20.00     20.00     20.00     20.00     20.00     20.00     20.00     20.00     20.00     20.00     20.00     20.00     20.00     20.00     20.00     20.00     20.00     20.00     20.00     20.00     20.00     20.00     20.00     20.00     20.00     20.00     20.00     20.00     20.00     20.00     20.00     20.00     20.00     20.00     20.00     20.00     20.00     20.00     20.00     20.00     20.00     20.00     20.00     20.00     20.00     20.00     20.00     20.00     20.00     20.00     20.00     20.00     20.00     20.00     20.00     20.00     20.00     20.00     20.00     20.00     20.00     20.00     20.00     20.00     20.00     20.00     20.00     20.00     20.00     20.00     20.00     20.00     20.00     20.00     20.00     20.00     20.00     20.00     20.00     20.00     20.00     20.00     20.00     20.00     20.00     20.00     20.00     20.00     20.00     20.00     20.00     20.00     20.00     20.00     20.00     20.00     20.00     20.00     20.00     20.00     20.00     20.00     20.00     20.00     20.00     20.00     20.00     20.0 | iogar (<br>Parcela Fixa<br>0.00<br>0.00<br>0.00                                         | Salário mínim<br>Salário mínim<br>Salário mínim<br>Salário mínim<br>Salário mínim<br>Salário mínim<br>Salário mínim<br>Salário mínim | o<br>lário mínimo          | Aplicar Pecentual<br>NÃO<br>NÃO<br>NÃO                      | тет<br>NÃO<br>NÃO<br>NÃO                      |
|          | Tipo de Folha<br>Pagamento<br>Adiantamento<br>Quitação Complementar<br>énias                      | Porcentagem<br>20,00<br>20,00<br>20,00<br>20,00<br>20,00          | Adic     Porcent. FGTS     20,00     20,00     20,00     20,00     20,00     20,00     20,00     20,00     20,00     20,00     20,00     20,00     20,00     20,00     20,00     20,00     20,00     20,00     20,00     20,00     20,00     20,00     20,00     20,00     20,00     20,00     20,00     20,00     20,00     20,00     20,00     20,00     20,00     20,00     20,00     20,00     20,00     20,00     20,00     20,00     20,00     20,00     20,00     20,00     20,00     20,00     20,00     20,00     20,00     20,00     20,00     20,00     20,00     20,00     20,00     20,00     20,00     20,00     20,00     20,00     20,00     20,00     20,00     20,00     20,00     20,00     20,00     20,00     20,00     20,00     20,00     20,00     20,00     20,00     20,00     20,00     20,00     20,00     20,00     20,00     20,00     20,00     20,00     20,00     20,00     20,00     20,00     20,00     20,00     20,00     20,00     20,00     20,00     20,00     20,00     20,00     20,00     20,00     20,00     20,00     20,00     20,00     20,00     20,00     20,00     20,00     20,00     20,00     20,00     20,00     20,00     20,00     20,00     20,00     20,00     20,00     20,00     20,00     20,00     20,00     20,00     20,00     20,00     20,00     20,00     20,00     20,00     20,00     20,00     20,00     20,00     20,00     20,00     20,00     20,00     20,00     20,00     20,00     20,00     20,00     20,00     20,00     20,00     20,00     20,00     20,00     20,00     20,00     20,00     20,00     20,00     20,00     20,00     20,00     20,00     20,00     20,00     20,00     20,00     20,00     20,00     20,00     20,00     20,00     20,00     20,00     20,00     20,00     20,00     20,00     20,00     20,00     20,00     20,00     20,00     20,00     20,00     20,00     20,00     20,00     20,00     20,00     20,00     20,00     20,00     20,00     20,00     20,00     20,00     20,00     20,00     20,00     20,00     20,00     20,00     20,00     20,00     20,00     20,00     20,00     20,00     20,0 | iogar (<br>Parcela Fixa<br>0.00<br>0.00<br>0.00<br>0.00                                 | Saldrio minim<br>Saldrio minim<br>Sobre o sa<br>Remover                                                                              | o<br>lário mínimo          | Aplicar Pecentual<br>NAC<br>NAC<br>NAC<br>NAC               | тет<br>NAO<br>NAO<br>NAO<br>NAO<br>NAO        |
|          | Lino de Folha Tipo de Folha Pagamento Adantamento Décimo Terceiro Outapão Complementar PLR Périas | Porcentagem<br>20.00<br>20.00<br>20.00<br>20.00<br>20.00<br>20.00 | ✓ Adic<br>Porcent. FGTS<br>20,00<br>20,00<br>20,00<br>20,00<br>20,00<br>20,00                                                                                                    | iogar (<br>Parcela Fixa<br>0.00<br>0.00<br>0.00<br>0.00<br>0.00<br>0.00<br>0.00<br>0.00 | Saldrio minim<br>Saldrio minim<br>Sobre o sa<br>Remover                                                                              | o<br>lário mínimo          | Aplicar Pecentual<br>NÃO<br>NÃO<br>NÃO<br>NÃO<br>NÃO<br>NÃO | тет<br>NAO<br>NAO<br>NAO<br>NAO<br>NAO<br>NAO |

Na aba de Percentual/Valores, podemos definir o percentual ou valor que vem solicitado no ofício de acordo com o tipo de folha, o preenchimento correto faz toda a diferença no momento do cálculo.

É importante destacar o campo Porcent. FGTS, uma vez preenchido no momento de uma eventual rescisão de contrato é gravado na quitação este percentual e com isso a CEF retém o Percentual sobre o valor do FGTS do funcionário em favor da pensionista.

OIXG

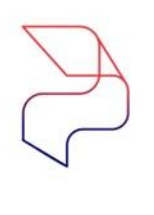

#### 5- c) Pensão Alimentícia no 13º Salário

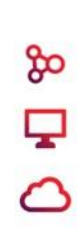

#### Pode descontar pensão alimentícia na 1ª parcela do 13º salário?

Geralmente desconta direto na 2ª parcela, mas se oficio ou sentença judicial determinar o desconto na 1ª parcela, deve-se descontar.

Neste caso, o valor da pensão alimentícia descontada na 1ª parcela poderá ser deduzido da base de cálculo do imposto de renda da 2ª parcela.

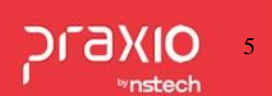

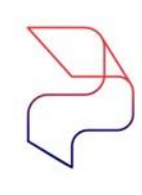

# 5- d) Cadastro da Pensão Alimentícia no 13º Salário

#### Cadastros>> Funcionários>> Pensionistas

| G FLP - Cadastro de Pensionistas                                                                                                    | ×                                                                                                    |
|----------------------------------------------------------------------------------------------------|----------------------------------------------------------------------------------------------------|
| 🔒 Saída                                                                                                    |                                                                                                    |
| Empresa Filial                                                                                                    | Tipo                                                                                                    |
| 001                                                                                                    | Funcionário 💌                                                                                                    |
| Funcionário                                                                                                    | Situação Cód. pensionista                                                                                                    |
|                                                                                                    | Ativo II                                                                                                    |
| Histórico financeiro       Suspensões       Histórico Alte         Dados Gerais       Percentual/Valores por tipo de folha         Folha       PENSAO FOLHA         Férias       PENSAO FOLHA         Férias       PENSAO FERIAS         Décimo terceiro (Altos Parcela)       331 | erações Alterações quota Sal Fam. Dependentes - DIRF<br>a Eventos para agater da base de cálculo<br>Eventos para descontar o valor fixo em :<br>Folha<br>Feina<br>Décimo terceiro (Adtos Parcela)<br>Décimo terceiro (Ultima Parcela)<br>Décimo terceiro (Ultima Parcela)<br>Décimo terceiro (desconto do Adto na parcela Final)<br>Adiantamento<br>Adiantamento<br>Complementar<br>Quitação Complementar<br>PLR |
| Férias em quitação                                                                                                    | Férias em quitação                                                                                                    |
| Cancelar                                                                                                    | 🏷 Limpar 🍈 Excluir                                                                                                    |

#### Importante:

1- Evento Décimo Terceiro (Adto Parcela) → Só preencher se for realizar o desconto na 1ª Parcela.
2- Evento Décimo Terceiro (Ultima Parcela) → Preencher para realizar o desconto da 2ª Parcela.
3- Evento Décimo Terceiro (Desc. Adto Parcela Final) → Só preencher se foi realizado o desconto na Primeira Parcela.

Na aba de **Eventos** a coluna da esquerda para calculo sobre % e da coluna direita para valor fixo. É importante esclarecer para o bom funcionamento do sistema, **não** pode repetir os eventos entre as colunas e linhas.

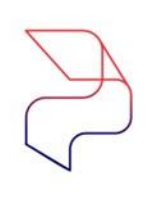

മ

## 5- e) Cadastro da Pensão Alimentícia no 13º Salário

#### Cadastros>> Funcionários>> Pensionistas

| i                               | FLP - Cadastro de     | Pensionistas          |                                    |
|---------------------------------|-----------------------|-----------------------|------------------------------------|
| aida                            |                       |                       |                                    |
| Empresa                         | Filial                |                       | Tipo                               |
| 001                             | · 001                 |                       | - Funcionário -                    |
| Funcionário                     |                       | Ciunette              | Céd population                     |
|                                 |                       | - Situação            | Cod. pensionista                   |
|                                 |                       | patro                 |                                    |
| Histórico financeiro Susnensões | Histórico Alterações  | Alterações quota S    | Eam Dependentes DIRE               |
| Dados Gerais Percentual Vak     | ves nor lino de folha | Eventos Even          | tos para abater da base de cálculo |
|                                 |                       | Danas Autorizas       | las.                               |
| 01 Salario atual                |                       | + 15 Rase availa      | 105                                |
| 02 Salario austiar 1            | Somar>                | + 13 base atoma       |                                    |
| 03 Salario auxiliar 2           | =                     |                       |                                    |
| 04 Salario auxiliar 3           | Subtrajr >            |                       |                                    |
| 05 Salario auxiliar 4           |                       |                       |                                    |
| 06 Salario auxiliar 5           | < Revora              |                       |                                    |
| 07 Salario auxiliar 6           | Deroga                |                       |                                    |
| 08 Salario anterior             |                       | 1                     |                                    |
| 09 Salario auxiliar 1 anterior  | < Revoga To           | dos                   |                                    |
| Rase Auviliar                   |                       | Rase Auviliar para Fé | iae                                |
|                                 |                       | 2 PENSAO              | FERIAS                             |
| Eventos disponíveis             |                       | Eventos para a        | hater da hase                      |
|                                 |                       | E ventos para a       | Juice du Dusc                      |
| 00001 SALAHIU BASE              | <u>^</u>              |                       |                                    |
| 100002 SALDO SALARIO            | Autoriza>             | ·                     |                                    |
| DODOS REPOUSO TRABALHADU        |                       | 1                     |                                    |
| DOUDA SALANIO BASE HURISTA      | Aut. Todos            | >>                    |                                    |
| DUDUS SALAHID DUENCA            |                       |                       |                                    |
| 00006 ADIC: NUTURNU 20%         | < Revision            |                       |                                    |
| 00007 DIF. HURAS MES            | < Reyoga              |                       |                                    |
| DUDUE DIFERENCA SALARIU         |                       |                       |                                    |
| DUDUS ADIC. INSALUBRIDADE       | << Revoga <u>T</u> o  | dos                   |                                    |
| JUUUTU ADIC. PERICULUSIDADE     | × _                   |                       |                                    |
| Desconsiderar Imposto de Renda  |                       |                       |                                    |
|                                 | 1                     |                       |                                    |
| ✓ <u>G</u> ravar                | X Cancelar            | 🏷 Limpar              | Excluir                            |
|                                 |                       |                       |                                    |

**Base de cálculo** devemos configurar sobre qual base iremos calcular o desconto da pensão os mais utilizados são:

- 01 Salário Atual
- 15 Base Auxiliar
- 16 Salário Mínimo
- 17 Total de Proventos

Quando utilizamos o código 15, o sistema libera dois campos para serem preenchidos.

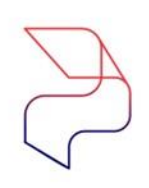

മ

## 5- f) Cadastro da Pensão Alimentícia no 13º Salário

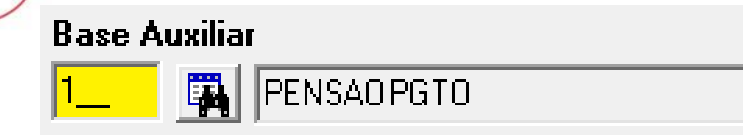

Na Base Auxiliar associamos os eventos:

- Salário
- Gratificações
- Diversas variáveis
- Quitação
- <u>13º Salário</u>
- PLR

Onde configurar a base auxiliar?

Base Auxiliar para Férias

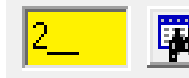

PENSAO FERIAS

Na Base Auxiliar para Férias associamos os eventos de relacionados as Férias mensais, não incluímos eventos de férias indenizadas ou proporcionais de quitação.

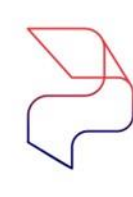

# 5-g) Cadastro da Pensão Alimentícia no 13º Salário

#### Cadastros>> Eventos>> Base Auxiliar

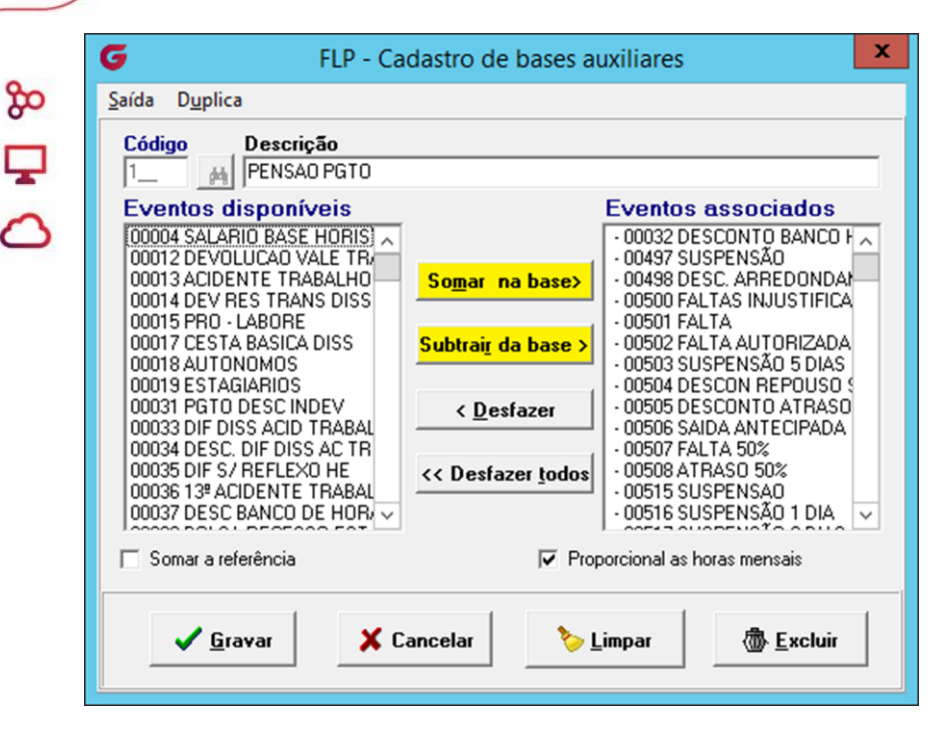

Na base Auxiliar de Pagamento serão adicionados o evento de 13º Salário.

No cadastro de Base Auxiliar associamos os eventos que farão parte do cálculo tanto provento como descontos, sendo que os proventos clicamos no **"Somar na base"** e os descontos **"Subtrair da base"**.

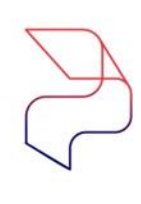

മ

# 5-h) Cadastro da Pensão Alimentícia no 13º Salário

| Empresa                      |        |                | Filial                       |                  |                | Tip                    | 00                 |
|------------------------------|--------|----------------|------------------------------|------------------|----------------|------------------------|--------------------|
| Juui<br>Funcionário          |        |                | - JUU1                       | Situação         |                | F∪<br>Cód, n           | ensionista         |
| 00 <u>M</u>                  |        |                | 100 C                        |                  |                | 1                      | <u>.</u>           |
| <u>D</u> ados Gerais         | Per    | centual/Valore | s por tipo de folha          | Eve <u>n</u> tos | Eventos        | : para a <u>b</u> ater | da base de cálculo |
| <u>H</u> istórico financeiro | S      | uspensões      | Histórico <u>A</u> lterações | Alteraçõe        | es quota Sal.F | am.   [                | ) ependentes - DIR |
| Competência                  | Ev     | ento           |                              |                  |                |                        |                    |
| 20/12/202 15                 | - A    |                |                              |                  |                |                        |                    |
| Valor                        |        |                | ipo de folha                 |                  |                |                        |                    |
|                              |        | 0,00           | Décimo Terceiro              |                  |                |                        |                    |
| Dt.Competência               | Evento |                | Descrição                    |                  | Tipo           | Valor                  | Tp.Folha           |
| 20/12/202                    | 346    | PENSA0 13º     | SALARIO                      |                  | D              | 251,                   | 65 13º sal.        |
|                              |        |                |                              |                  |                |                        |                    |
|                              |        |                |                              |                  |                |                        |                    |
|                              |        |                |                              |                  |                |                        |                    |
|                              |        |                |                              |                  |                |                        |                    |
|                              |        |                |                              |                  |                |                        |                    |
|                              |        |                |                              |                  |                |                        |                    |
|                              |        |                |                              |                  |                |                        |                    |
|                              |        |                |                              |                  |                |                        |                    |
|                              |        |                |                              |                  |                |                        |                    |
|                              |        |                |                              |                  |                |                        |                    |

Observe que na imagem ao lado no tipo de Folha: 13° Salário armazena os valores do desconto da pensão.

Na aba de Histórico Financeiro ficam armazenados todos os cálculos realizados em diversos tipos de folha, de acordo com os eventos configurados na aba de Eventos.

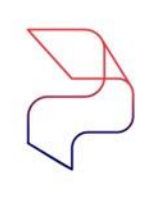

# 5- i) Cadastro da Pensão Alimentícia no 13º Salário

#### Cadastros>> Funcionários>> Histórico Financeiro

| <b>G</b> FLP - 0                                                                                         | Cadastro do Histórico Fina | incei  | ro         |                    |                  | ×                                   |
|----------------------------------------------------------------------------------------------------|----------------------------|--------|------------|--------------------|------------------|-------------------------------------|
| 🔒 Saída                                                                                                  |                            |        |            |                    |                  |                                     |
| Empresa                                                                                                  |                            |        |            | Filial             |                  | Regime Competência                  |
| 001                                                                                                    |                            |        |            | - 001              |                  | <b>_</b>                            |
| C Pagamento C Informado C Décimo terceiro C PLB<br>C Adiantamento C Complementar C Quitação Complementar |                            |        |            |                    |                  | C PLR                               |
| Código f                                                                                                 | uncionário                 |        |            | Сол                | npetência        |                                     |
| 00                                                                                                    | H                          |        | -          | 30/                | 09/202           | ENCERRADO                           |
| 🖂 Situaçã                                                                                                | o em 30/09/202             |        | Cond       | lição em 30/09/202 |                  |                                     |
| C Ativo                                                                                                  | C Desligado C A            | Afasta | ido 📃      |                    |                  |                                     |
| Ficha Fina                                                                                               | anceira Dependentes        |        |            |                    |                  |                                     |
| Código ev                                                                                                | rento                      |        | Ref        | erência            | Valo             | r                                   |
|                                                                                                    | Ä                          |        |            | 0,00               | 0,00             |                                     |
| Evento                                                                                                   | Descrição                  | Tipo   | Referência | Valor              | Origem 🔺         | Usuário que gerou esse histórico    |
| 150                                                                                                    | Adiant, de 13ª             | Р      | 12,00      | 1.137,38           | SI               |                                     |
| 331                                                                                                    | PENSAO ADTO 13º SAL        | D      | 25,00      | 284,35             | SI               | Data Hora                           |
| 616                                                                                                    | BASE FGTS 13 SALARIO       | В      | 0,00       | 1.137,38           | SI               | 15                                  |
| 618                                                                                                    | BASE PENSAO 13             | В      | 0,00       | 1.137,38           | SI               | Usuário que encerrou esse histórico |
| 630                                                                                                    | FGTS SOBRE 13 SALARIO      | В      | 8,00       | 90,99              | SI               | Usuário                             |
| 9955                                                                                                    | SALARIO MENSAL             | В      | 0,00       | 2.187,26           | SI               | Data                                |
| 9960                                                                                                    | TOTAL DE PROVENTOS         | В      | 0,00       | 1.137,38           | SI               |                                     |
| 9965                                                                                                    | TOTAL DE DESCONTO          | B      | 0,00       | 284,35             | SI               |                                     |
| 9974                                                                                                    | LIQUIDO 13º SALARIO        | В      | 0,00       | 853,03             | SI               |                                     |
|                                                                                                    |                            |        |            |                    |                  |                                     |
| <                                                                                                    |                            |        |            |                    | >                |                                     |
| Status eS                                                                                                | ocial: 🔘 Crítica 🧉 Suces   | so 🤇   | Processam  | nento 📶 Histórico  | o eSocial        |                                     |
|                                                                                                    | √ <u>G</u> ravar           |        | 🕅 Cance    | lar 🤇              | > <u>L</u> impar | ش <u>E</u> xcluir                   |

Exemplo de cálculo:

Neste caso a Pensão estipulada foi de 25%.

1.137,38 \* 25% = 284,35

Importante destacar que na 1ª parcela não há IRRF, logo será necessário a redução somente na 2ª parcela.

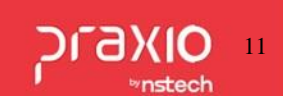

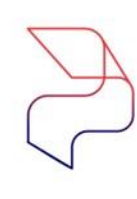

# 5- j) Cadastro da Pensão Alimentícia no 13º Salário

#### Cadastros>> Funcionários>> Histórico Financeiro

| A Saída                                                                          | incei             | 10         |                                                     |                |      | ^                                   |
|----------------------------------------------------------------------------------|-------------------|------------|-----------------------------------------------------|----------------|------|-------------------------------------|
| Empresa                                                                          |                   |            | Filial                                              |                |      | Regime Competência                  |
| 001                                                                              |                   |            | - 001                                               |                |      | <b>v</b>                            |
| Tipo de Folha           C Pagamento         C           C Adiantamento         C | mado<br>plementar | C Quitag   | © Décimo terceiro. O PLR<br>O Quitação Complementar |                |      |                                     |
| Código funcionário                                                               |                   |            | Con                                                 | npetêr         | cia  |                                     |
| 00 #                                                                             |                   |            | 20/                                                 | 12/202         | 10   | ENCERRADO                           |
| Situação em 20/12/202                                                            |                   | Cond       | ição em 20/12/202                                   |                |      |                                     |
|                                                                                  | Afasta            | sdo        |                                                     |                |      |                                     |
| Ficha Financeira Dependentes                                                     |                   |            |                                                     |                |      |                                     |
| Código evento                                                                    |                   | Ref        | erência                                             | )              | /alo | -                                   |
|                                                                                  |                   |            | 0,00                                                | 0,             | 00   |                                     |
| Evento Descrição                                                                 | Tipo              | Referência | Valor                                               | Origem         | ^    | Usuário que gerou esse histórico    |
| 118 MEDIAS 13 SALARIO                                                            | P                 | 0,00       | 72,56                                               | SI             |      |                                     |
| 160 13ª Salário                                                                  | Р                 | 12,00      | 2.274,75                                            | SI             |      | Data Hora                           |
| 332 PENSAO DESC ADTO 13.                                                         | D                 | 0,00       | 284,35                                              | SI             |      | 15                                  |
| 346 PENSAO 13º SALARIO                                                           | D                 | 25,00      | 251,65                                              | SI             |      | Usuário que encerrou esse histórico |
| 504 INSS 13 <sup>e</sup> Salário                                                 | D                 | 0,00       | 203,30                                              | SI             |      | Usuário                             |
| 1000 DESC 1ª PARCELA 13ª                                                         | D                 | 0,00       | 853,03                                              | SI             |      |                                     |
| 612 BASE INSS 13 SALARIO                                                         | В                 | 0,00       | 2.347,31                                            | SI             |      | Data Hora                           |
| 613 BASE IRF 13 SALARIO                                                          | B                 | 0,00       | 1.228,83                                            | SI             |      |                                     |
| 616 BASE FGTS 13 SALARIO                                                         | В                 | 0,00       | 1.494,28                                            | SI             |      |                                     |
| 618 BASE PENSAO 13                                                               | 8                 | 0,00       | 2.144,01                                            | 51             |      |                                     |
| 620 DEDUCAO IR DEPENDE                                                           | в                 | 2,00       | 379,18                                              | 51             | ~    |                                     |
| L <b>S</b>                                                                       |                   |            |                                                     | ,              |      | ]                                   |
| Status eSocial: 🥥 Crítica 🤗 Suces                                                | so 🤇              | Processar  | nento 📶 Históric                                    | o eSo          | ial  |                                     |
| ✓ <u>G</u> ravar                                                                 |                   | X Cance    | lar 🤇                                               | > <u>L</u> imj | ar   | ش <u>E</u> xcluir                   |

Exemplo de cálculo da 2ª Parcela: Neste caso a Pensão estipulada foi de 25%. Base INSS 13= 2.347,31 INSS = 203,30 2.347,31 - 230,30 = 2.144,01 2.144,01 \* 25% = 536,00 536,00 - 284,35 = 251,65

Importante destacar que na 2ª parcela haverá a redução do IRRF, logo será necessário a parametrização dos eventos demonstrados a seguir:

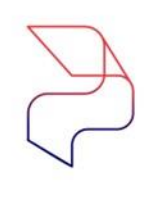

## 5- k) Cadastro da Pensão Alimentícia no 13º Salário

| 5 | 9 | 0 |   |
|---|---|---|---|
| [ | _ |   |   |
|   |   |   |   |
| l | - | 1 | 1 |

| G FLP - Cadastro de Eventos                                                                                                    | ×                                                                                                    |
|----------------------------------------------------------------------------------------------------|----------------------------------------------------------------------------------------------------|
| Saida                                                                                                    |                                                                                                    |
| Cadastro Configurações Legais Autoriz                                                                                                    | a Usuários a Variáveis   Informações eSocial                                                                              |
| Código       Descrição         331       Image: PENSAD ADTO 13ª SAL         Descrição completa         PENSAD ADTO 13ª SAL         Tipo de evento         © Provento         © Desconto         © Base         Rotina         D3 - Valor | C Informativo (Coluna Desc.)<br>C Informativo (Coluna Prov.)<br>Acréscimo Valor Min. Valor Máx.<br>↓ 100 000000 0 0000000 |
| Bases Disponíveis                                                                                                    | Bases Autorizadas                                                                                                    |
| 02 Salario auxiliar 1<br>03 Salario auxiliar 2<br>04 Salario auxiliar 3<br>05 Salario auxiliar 3<br>06 Salario auxiliar 5<br>07 Salario auxiliar 6<br>08 Salario auxiliar 6                                                              | Somar >     + 01 Salario atual       Subtrair >        < Revoga                                                           |
| Base Auxiliar                                                                                                    |                                                                                                    |
| Tabela progressiva<br>Tabela progressiva<br>Imprimir valor na referência (evento de<br>Código evento interno                                                                                                    | e rotina Valor)                                                                                                    |

| 写 FLP - Cadastro de Eventos                                                                                                    | ×                                                                                                    |
|----------------------------------------------------------------------------------------------------|----------------------------------------------------------------------------------------------------|
| Saida                                                                                                    |                                                                                                    |
| Cadastro Configurações Legais Autoriza Usu                                                                                                    | uários a Variáveis   Informações eSocial                                                                                                    |
| Incidências nas bases de cálculos         INSS.         INSS.         IRF.         F.G.T.S.         INSS. de férias         I.R.F. de férias         Redutores das bases de cálculos         INSS.         I.R.F.         I.R.F.         F.G.T.S.         I.R.F.         F.G.T.S. | Outros Deve compor o líquido Folha complementar Código do Orgão Gestor Percentual de Transferência O.00 Coluna do Salário Contribuição Quantidade de meses anterior à competência para montagem da base salarial. 00 Robrica Salarial - HomologNet |
| Impressão<br>I Imprimir nos recibos<br>I Imprimir descrição completa                                                                                                    | Integração de Férias<br>Nomês (próprio evento)<br>Nomês Seguinte (próprio evento)                                                                                                    |
| Não recalcula o valor se<br>originado de variáveis em:                                                                                                    | <ul> <li>No mês e mês seguinte (próprio evento)</li> <li>Integrar conforme Tabela de Integração</li> </ul>                                                                                                    |

| G FLP - Cadastro de Eventos                                 | ×                                                      |
|-------------------------------------------------------------|--------------------------------------------------------|
| Saida                                                       |                                                        |
| Cadastro   Configurações Legais   Autoriza Usuários a Variá | veis Informações eSocial                               |
| Rubrica Salarial - eSocial<br>9213 Al Pensão alimentícia    | <u>.</u>                                               |
| Incidência tributária da rubrica para a INSS                | Incidência tributária da rubrica para o IRRF           |
| Incidência tributária da rubrica para o FGTS                | Incidência tributária da rubrica Contribuição Sindical |

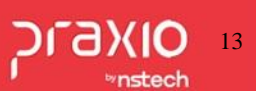

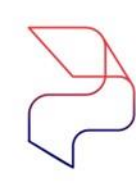

# 5- I) Cadastro da Pensão Alimentícia no 13º Salário

| G FLP - Cadastro de Eventos                                                                                                    | ×                                                                                        |
|----------------------------------------------------------------------------------------------------|------------------------------------------------------------------------------------------|
| Saida                                                                                                    |                                                                                          |
| Cadastro Configurações Legais Autoriza Usuár                                                                                                    | ios a Variáveis   Informações eSocial                                                    |
| Código         Descrição           332         All         PENSAO DESC ADTO 13º S                                                                                                    |                                                                                          |
| Descrição completa                                                                                                    |                                                                                          |
| PENSAU DESC ADTU 13º SALARIU                                                                                                    |                                                                                          |
| Tipo de evento<br>Provento<br>Desconto<br>Base                                                                                                    | ⊂ Informativo (Coluna Desc.)<br>⊂ Informativo (Coluna Prov.)                             |
| Rotina<br>03 · Valor                                                                                                    | Apenas para Digitação<br>Acréscimo Valor Min. Valor Máx.<br>100,000000 0,000000 0,000000 |
| Bases Disponíveis                                                                                                    | Bases Autorizadas                                                                        |
| 02 Salario auxiliar 1<br>03 Salario auxiliar 2<br>04 Salario auxiliar 3<br>05 Salario auxiliar 3<br>06 Salario auxiliar 5<br>07 Salario auxiliar 5<br>08 Salario auxiliar 6<br>08 Salario anterior | Somar ><br>Subtrair ><br>< <u>Revoga</u><br>< << <u>I</u> odos + 01 Salario atual        |
| Base Auxiliar                                                                                                    |                                                                                          |
|                                                                                                    |                                                                                          |
| Tabela progressiva                                                                                                    | /alor]                                                                                   |

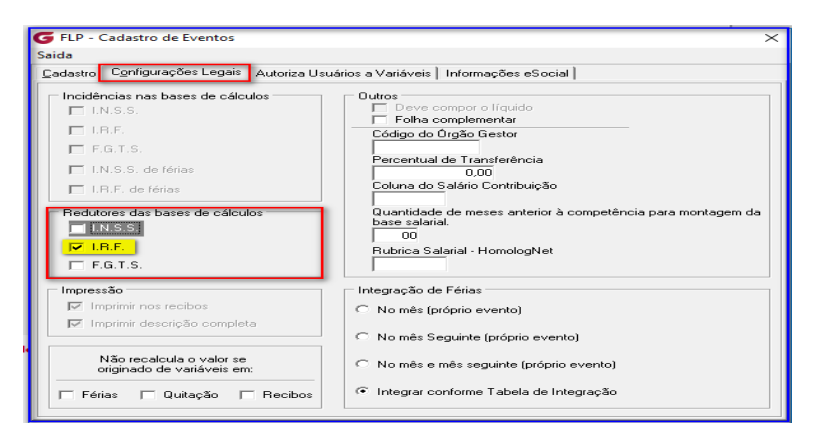

| G FLP - Cadastro de Eventos                                                        | ×                                                                        |  |
|------------------------------------------------------------------------------------|--------------------------------------------------------------------------|--|
| Saida                                                                              |                                                                          |  |
| Cadastro Configurações Legais Autoriza Usuários a Variáveis Informações eSocial    |                                                                          |  |
| Rubrica Salarial - eSocial                                                         |                                                                          |  |
| Incidência tributária da rubrica para a INSS                                       | Incidência tributária da rubrica para o IRRF<br>52 America - 13º salário |  |
| Incidência tributária da rubrica para o FGTS<br>00 🙀 Não é Base de Cálculo do FGTS | Incidência tributária da rubrica Contribuição Sindical                   |  |

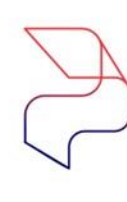

ൽ

Ţ

0

# 5-m) Cadastro da Pensão Alimentícia no 13º Salário

| Código Descrição                               |                                                       |
|------------------------------------------------|-------------------------------------------------------|
| 346 PENSAO 13ª SALARI                          | 0                                                     |
| Descrição completa                             |                                                       |
| PENSAO SOBRE 13º SALARIO                       |                                                       |
| Tipo de evento                                 |                                                       |
| C Provento                                     | 🔘 Informativo (Coluna Desc.)                          |
| Desconto                                       | C Informativo (Coluna Prov.)                          |
| C Base                                         |                                                       |
| Botina                                         | Apenas para Digitação<br>Acréscimo Valor Min Valor Má |
| 03 - Valor                                     |                                                       |
| Bases Disponíveis                              | Bases Autorizadas                                     |
| 02 Salario auxiliar 1                          | ∧ Somar > + 01 Salario atual                          |
| 03 Salario auxiliar 2<br>04 Salario auxiliar 3 | Subtrair >                                            |
| 05 Salario auxiliar 4                          |                                                       |
| 06 Salario auxiliar 5<br>07 Salario auxiliar 6 | <u> </u>                                              |
| 08 Salario anterior                            | <li>✓ &lt;&lt;<u>I</u>odos</li>                       |
| Base Auxiliar                                  | ,                                                     |
| #                                              |                                                       |
| Tabela progressiva                             |                                                       |
|                                                |                                                       |

| FLP - Cadastro de Eventos                                                                          | ×                                                                                                    |  |
|----------------------------------------------------------------------------------------------------|----------------------------------------------------------------------------------------------------|--|
| aida                                                                                               |                                                                                                    |  |
| Cadastro Configurações Legais Autoriza Usuários a Variáveis   Informações eSocial                  |                                                                                                    |  |
| Incidências nas bases de cálculos                                                                  | Outros<br>Deve compor o líquido<br>Generatives complementar                                                          |  |
| <ul> <li>I.H.F.</li> <li>F.G.T.S.</li> <li>I.N.S.S. de férias</li> <li>I.R.F. de férias</li> </ul> | Código do Orgão Grestor<br>Percentual de Transferência<br>0.00<br>Columa do Salário Contribuição                     |  |
| Redutores das bases de cálculos                                                                    | Quantidade de meses anterior à competência para montagem da<br>base salarial.<br>00<br>Rubrica Salarial - HomotogNet |  |
| Impressão                                                                                          | Integração de Férias<br>C No mês (próprio evento)                                                                    |  |
| Não recalcula o valor se                                                                           | No mês Seguinte (próprio evento) No mês e mês seguinte (próprio evento)                                              |  |
| Férias Quitação Recibos                                                                            | Integrar conforme Tabela de Integração                                                                               |  |

| G FLP - Cadastro de Eventos                                                     | ×                                                      |  |
|---------------------------------------------------------------------------------|--------------------------------------------------------|--|
| Saida                                                                           |                                                        |  |
| Cadastro Configurações Legais Autoriza Usuários a Variáveis Informações eSocial |                                                        |  |
| Rubrica Salarial - eSocial                                                      |                                                        |  |
| Incidência tributária da rubrica para a INSS                                    | Incidência tributária da rubrica para o IRRF           |  |
| 00 🙀 Não é base de cálculo                                                      | 52 🚔 Pensão Alimentícia - 13ª salário                  |  |
| Incidência tributária da rubrica para o FGTS                                    | Incidência tributária da rubrica Contribuição Sindical |  |
| 00 🙀 Não é Base de Cálculo do FGTS                                              | 00 🙀 Não é base de cálculo                             |  |

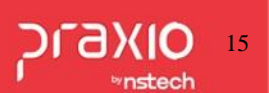

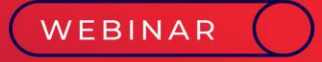

# Processo do Cálculo do 13º Salário

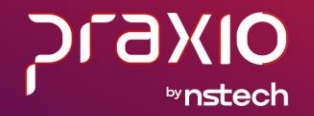

ے 🖵 🥱